## Bitdsk All 固件使用指南

### 首次配置-快速开始

1: 插入DC电源, 主板通电。

2: 主板会创建一个热点 AP, 注意观察小屏幕, 屏幕上会提示, "请连接 bitdsk\_xxx"

3: 打开手机 wifi, 连接 "bitdsk\_xxx" 这个热点

4: 连接热点之后,一般情况会自动弹出管理窗口。(如果没有弹出,在手机 wifi 界面点一下这个热点名)。

(注: 提示是否信任此网络, 请点击"信任此网络"。提示不能联网自动切换请 点击"不要切换")

5: 点击管理窗口左侧的三条杠选择 setting 进入设置

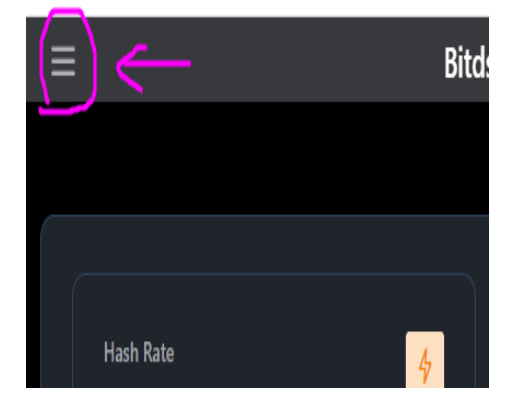

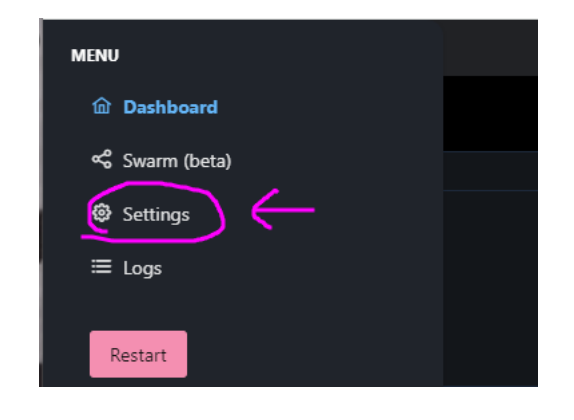

6: 配置修改 wifi 名 wifi 密码

| Settings   |         |                                       |                                             |                      |                 |  |  |  |
|------------|---------|---------------------------------------|---------------------------------------------|----------------------|-----------------|--|--|--|
| Wifi       | Pool    | Static IP                             | Weather & Time                              | Coin Price           | System          |  |  |  |
| WiFi SSID: |         |                                       | your wifi name<br>Case sensitive.No more th | an 10 letters in Ier | ngth.Do not inc |  |  |  |
| WiFi Pa    | ssword: | , , , , , , , , , , , , , , , , , , , | ase scusitive.                              |                      |                 |  |  |  |
| Save       | You mu  | ıst restart ti                        | his device after savii                      | ng for change:       | ; to take eff   |  |  |  |

7: 配置钱包

| Settings              |                                                      |  |  |  |  |
|-----------------------|------------------------------------------------------|--|--|--|--|
| Wifi Pool Static IP   | Weather & Time Coin Price System                     |  |  |  |  |
| Pool URL:             | public-pool.io                                       |  |  |  |  |
| Pool Port:            | 21496                                                |  |  |  |  |
| Pool User: 🧲          | 19ac4otHjzmbPpyKodYHvVCwzTnT4gQGjA.bitdsk            |  |  |  |  |
| Pool Password:        | x                                                    |  |  |  |  |
| Save You must restart | this device after saving for changes to take effect. |  |  |  |  |
|                       |                                                      |  |  |  |  |

Pool user 填写你的钱包地址。

8: 点击 save 保存,之后点击左侧 reboot 重启。

9: 重启之后,你可以在屏幕上看到 IP:xxx.xxx.xxx, 这个 ip 是管理 ip, 局域网内用浏览器打开就可以查看并管理。 祝贺你, 配置完成。

## 如何配置静态 IP

默认情况下,不需要配置静态 IP 也可以正常工作,这个功能有两个主要的用途。

1: 固定 ip 方便管理

2: 旁路由功能,通过旁路由可以让流量通过代理连接到矿池

下方图片显示了如何配置静态 IP,主要注意几点:

**1**: 请确保所有数据都是正确,并且不能留空。这里的配置没有错误检查,这也意味着配置 错误会可能导致不能联网,或者不能进入后台。

2: 如果配置错误,并且已经不能进入管理界面。此时可以关闭路由器 wifi,让主板处于无 网络状态,接着给主板通电,重新使用手机连接热点 AP,修改这里的配置。

| Settings              |                                                                            |            |        |  |  |  |  |
|-----------------------|----------------------------------------------------------------------------|------------|--------|--|--|--|--|
| Wifi Pool Static IP   | Weather & Time                                                             | Coin Price | System |  |  |  |  |
| Enable Static IP      |                                                                            |            |        |  |  |  |  |
| Static IP:            | 192,168.0.108                                                              |            |        |  |  |  |  |
| Netmask:              | 255.255.255.0<br>255.255.255.0                                             |            |        |  |  |  |  |
| Gateway:              | 192.168.0.1                                                                |            |        |  |  |  |  |
| DNS MAIN:             | 192.168.0.1                                                                |            |        |  |  |  |  |
| DNS BACKUP:           | 8.8.8.8                                                                    |            |        |  |  |  |  |
| DNS FALLBACK:         | 8.3.4.4                                                                    |            |        |  |  |  |  |
|                       |                                                                            |            |        |  |  |  |  |
| Save You must restart | Save You must restart this device after saving for changes to take effect. |            |        |  |  |  |  |

下方图片显示了如何配置旁路由,主要注意几点:

1: static ip 配置当前主板的 ip。192.168.0.196 是旁路由的网关。

2: gateway 没有指向主路由器,而是指向了旁路由器,流量会从旁路由器转发 到主路由器,此时旁路由器可以安装 clash 进行流量代理。

3: 如何得到一个旁路由可以参考 google 的搜索结果。

| Settings                |                                                                            |            |        |  |  |  |  |  |
|-------------------------|----------------------------------------------------------------------------|------------|--------|--|--|--|--|--|
| Wifi Pool Static IP     | Weather & Time                                                             | Coin Price | System |  |  |  |  |  |
| Enable Static IP        |                                                                            |            |        |  |  |  |  |  |
| Static IP:              | 192.168.0.108                                                              |            |        |  |  |  |  |  |
| Netmask:                | 255.255.255.0                                                              |            |        |  |  |  |  |  |
|                         | 255.255.255.0                                                              |            |        |  |  |  |  |  |
| Gateway:                | 192.168.0.196                                                              |            |        |  |  |  |  |  |
| DNS MAIN:               | 192.168.0.196                                                              |            |        |  |  |  |  |  |
| DNS BACKUP:             | 8.8.8.8                                                                    |            |        |  |  |  |  |  |
| DNS FALLBACK:           | 8.8.4.4                                                                    |            |        |  |  |  |  |  |
|                         |                                                                            |            |        |  |  |  |  |  |
| Save You must restart t | Save You must restart this device after saving for changes to take effect. |            |        |  |  |  |  |  |

# 如何配置天气(彩屏功能)

一共提供两种接口 "xinzhi""Accuweather",二选一,推荐中国用户选择第一种。

|  | _                                                      |                                                                                                    |             |                                                                                   |  |  |  |
|--|--------------------------------------------------------|----------------------------------------------------------------------------------------------------|-------------|-----------------------------------------------------------------------------------|--|--|--|
|  | Sett                                                   | ings                                                                                                 |             |                                                                                   |  |  |  |
|  | Wifi                                                   | Pool                                                                                                 | Static IP   | Weather & Time Coin Price System                                                  |  |  |  |
|  | Weath                                                  | Westiner API<br>XinZhi is used in China. Accuweath<br>XinZhi update frequency: 15 minu<br>API Secret |             | Disable                                                                           |  |  |  |
|  | XinZhi is<br>XinZhi up                                 |                                                                                                    |             | her is used in Other Countries.<br>te Accuweather update frequency: 60 minute     |  |  |  |
|  | API Se                                                 |                                                                                                    |             | x                                                                                 |  |  |  |
|  |                                                        |                                                                                                    |             | Get Secret. XinZhi: "seniverse.com" Accuweather: "developer.accuweather.com"      |  |  |  |
|  | Temperature Template<br>City<br>Latitude and longitude |                                                                                                    | mplate      | c                                                                                 |  |  |  |
|  |                                                        |                                                                                                    |             | london                                                                            |  |  |  |
|  |                                                        |                                                                                                    |             | eg:"shanghai" "london" .IF Keep empty, judge based on IP address(Accuweather int  |  |  |  |
|  |                                                        |                                                                                                    | naitude     | 24.16272349703579,120.67592638941353                                              |  |  |  |
|  |                                                        |                                                                                                    |             | Accuweather interface cannot be empty here. Please open google map to get it.( ht |  |  |  |
|  | Time Z                                                 | Zone                                                                                                 |             | CST-8                                                                             |  |  |  |
|  |                                                        |                                                                                                    |             | China Time is set to:CST-8 (format: https://www.gnu.org/software/libc/manual/html |  |  |  |
|  | SNTP                                                   | Server                                                                                               |             | ntp1.aliyun.com                                                                   |  |  |  |
|  |                                                        |                                                                                                    |             | time server. (ntp1.aliyun.com)(cn.pool.ntp.org)                                   |  |  |  |
|  | Save                                                   | You m                                                                                                | ust restart | this device after saving for changes to take effect.                              |  |  |  |

### 如何配置 XinZhi 接口

获取心知天气 api,打开网址: <u>https://www.seniverse.com/</u>

- 1: 注册一个账号,进入控制台
- 2: 点击左侧的添加产品,选择 免费版-免费申请

### 3: 选择左侧申请好的免费版

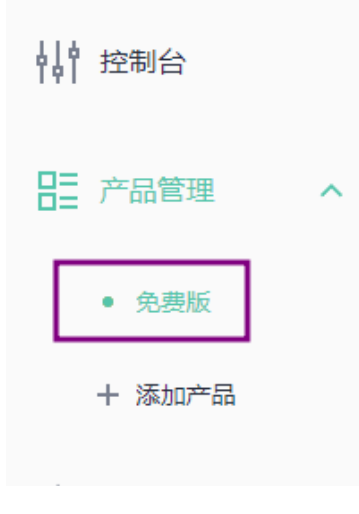

### 4:右侧 点击显示私钥,并且复制出来

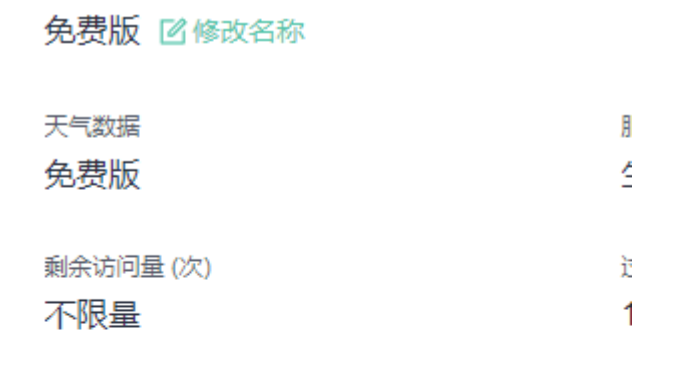

### API 密钥 (1/3) <sup>C</sup> + 添加密钥

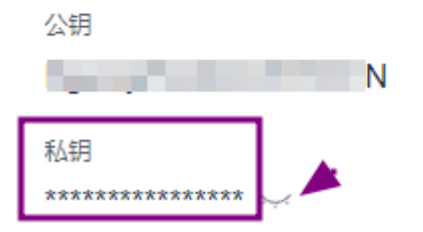

#### 5:复制你的 私钥 到 API Secret

| API Secret | x                                                                            |
|------------|------------------------------------------------------------------------------|
|            | Get Secret. XinZhi: "seniverse.com" Accuweather: "developer.accuweather.com" |

6:City 填写城市,必须是拼音或者英文,点击 save 保存,重启主机

(注:网络获取天气为15分钟1次,有概率会获取失败,等15分钟同步即可)

### 如何配置 Accuweather 接口

1:打开 developer.accuweather.com 注册一个账号

2:添加一个应用

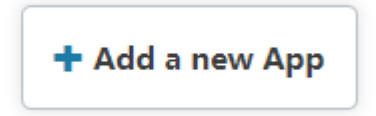

## Add App

App Name \*

AnyText Internal name: -anytext Edit

#### Products\*

Core Weather

Core Weather Limited Trial

○ None

MinuteCast

- MinuteCast Limited Trial
- None

Where will the API be used? \*

Mobile App

What will you be creating with this API? \*

Partner App

- Internal App
- Productivity App

Weather App

What programming language is your APP written in? \*

Objective C

Is this for Business to Business or Business to Consumer use? \*

- O Business to Business
- Business to Consumer

Is this Worldwide or Country specific use? \*

- Worldwide
- Country

What is the public launch date?

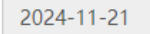

CREATE APP

3: 复制你的 api key 到 API Secret

# These are your apps! Explore!

| nycore     |          |                         |           |                        |                          |
|------------|----------|-------------------------|-----------|------------------------|--------------------------|
| Keys       | Products | Details                 | Analytics | Edit " <i>mycore</i> " | Delete " <i>mycore</i> " |
| mycore     | ′s Keys  |                         |           |                        |                          |
| API Key    |          | YWwR                    | 3         |                        |                          |
| Key Issued |          | Tue, 11/19/2024 - 16:40 |           |                        |                          |

| Weather API            | Accuweather                                                                                   |
|------------------------|-----------------------------------------------------------------------------------------------|
|                        |                                                                                               |
| API Secret             | your accuweather API Key                                                                      |
|                        | Used to update weather forecasts. XinZhi: "seniverse.com" Accuweather: "developer.accuweather |
| Temperature Template   | ۳                                                                                             |
|                        |                                                                                               |
| City                   | Iondon                                                                                        |
|                        | For: XinZhi API, eg:"shanghai" "London" .IF Keep empty, judge based on IP address.            |
| Latitude and longitude | 24.16272349703579,120.67592638941353                                                          |
|                        | For: Accuweather API                                                                          |

#### 4: 打开 google map 获取 经纬度 <u>https://www.google.com/maps/</u>

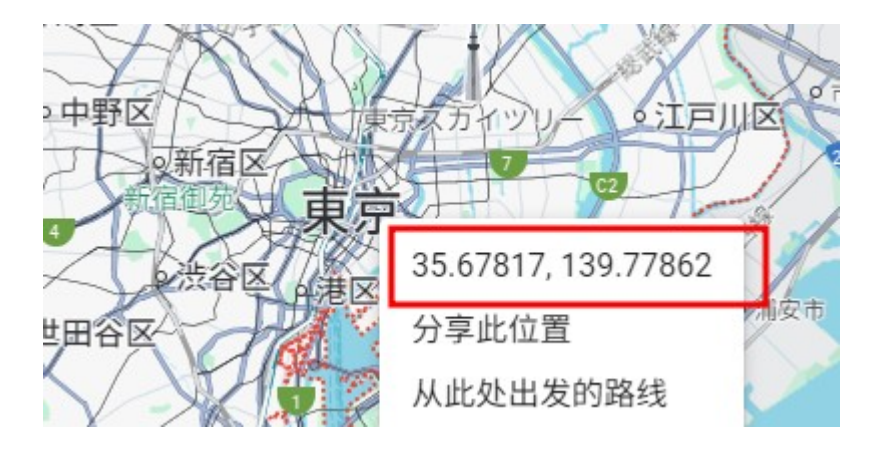

5: 右键地名就可以看到经纬度, 复制这个字符串

| 6: | 填到设置里: Latitude and longitude |                                                       |  |  |  |  |
|----|-------------------------------|-------------------------------------------------------|--|--|--|--|
|    | Latitude and longitude        | 24.16272349703579,120.67592638941353                  |  |  |  |  |
|    |                               | Accuweather interface carnot be empty here. Please op |  |  |  |  |

注意:字符串中间有英文逗号分隔, 逗号后边会有一个空格,请手动删掉这个空格,否则请求 天气数据会失败.

# 如何配置时钟(彩屏功能)

#### 打开管理界面,并切换到 Weather & Time

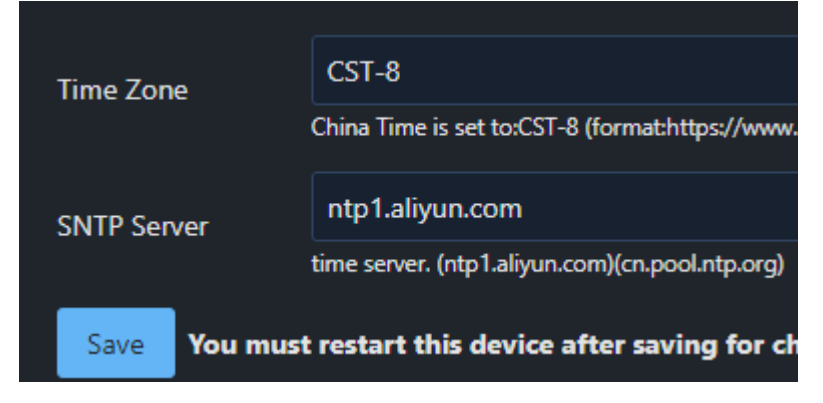

Time Zone 代表时区,默认 CST-8 代表北京时间 SNTP server 是网络对时服务器,可以更换其他服务器。

Time Zone 格式可以参考: <a href="https://www.gnu.org/software/libc/manual/html\_node/TZ-Variable.html">https://www.gnu.org/software/libc/manual/html\_node/TZ-Variable.html</a>

# 如何配置币价显示(彩屏功能)

| Sett        | Settings                                                                                                   |           |                                     |            |        |  |  |  |
|-------------|----------------------------------------------------------------------------------------------------|-----------|-------------------------------------|------------|--------|--|--|--|
| Wifi        | Pool                                                                                                    | Static IP | Weather & Time                      | Coin Price | System |  |  |  |
|             | Enable Monitor Price (The price from binance.<br>Please confirm that you can access binance<br>nor nally.) |           |                                     |            |        |  |  |  |
| Coin N      | lame1:                                                                                                    |           | BTC                                 |            |        |  |  |  |
|             |                                                                                                    |           | capital letter. eg: BTC \ ETH \ BNB |            |        |  |  |  |
| Coin N      | lame2:                                                                                                    |           | ETH                                 |            |        |  |  |  |
|             |                                                                                                    |           | capital letter. eg: BTC \ ETH \ BNB |            |        |  |  |  |
| Coin N      | lame3:                                                                                                    |           | BNB                                 |            |        |  |  |  |
|             |                                                                                                    |           | capital letter. eg: BTC \ ETH \ BNB |            |        |  |  |  |
| Coin N      | lame4:                                                                                                    |           | SOL                                 |            |        |  |  |  |
|             |                                                                                                    |           | capital letter. eg: BTC \ ETH \ BNB |            |        |  |  |  |
| Coin Name5: |                                                                                                    | XRP       |                                     |            |        |  |  |  |
|             |                                                                                                    |           | capital letter. eg: BTC \ ETH       | I \ BNB    |        |  |  |  |
| Save        | Save You must restart this device after saving for changes to take effect.                                 |           |                                     |            |        |  |  |  |

注意事项:

1: coin price 会从币安获取实时价格,如果你不能访问币安,那么请不要开启 此功能。

2: 硬币缩写必须是大写

3: 硬币必须是存在于币安, 否则会获取失败

系统配置

| Sett                                                                       | Settings |           |                                                                                  |                 |          |       |  |  |
|----------------------------------------------------------------------------|----------|-----------|----------------------------------------------------------------------------------|-----------------|----------|-------|--|--|
| Wifi                                                                       | Pool     | Static IP | Weather & Time                                                                   | Coin Price      | System   |       |  |  |
| Host I                                                                     | Name:    |           | bitdsk_D10<br>Hostname                                                           |                 |          |       |  |  |
| Watch                                                                      | ndog:    |           | 0<br>Automatic restart was no submit.(minute)."0" is not enabled. min:5          |                 |          |       |  |  |
| Frequ                                                                      | ency     |           | 300 (N5 D12)<br>The operating frequency of the chip is not recommended to be mod |                 |          |       |  |  |
| Split S                                                                    | Screen   |           | 0 (roll)                                                                         |                 |          |       |  |  |
| Flipscreen                                                                 |          |           | Fixed screen display.                                                            | n display orier | ntation. |       |  |  |
| Save You must restart this device after saving for changes to take effect. |          |           |                                                                                  |                 |          | iect. |  |  |

#### Host Name: 设置本机 hostname

Watchdog: 当没有提交的时候会自动重启主板,单位:分钟。由于不同的矿池初始难度不相同,如果设过低会导致频繁重启,建议15分钟以上。并且需要根据矿池难度合理设置。如果你没有这方面经验,建议保持0。 Frequency: 芯片运行频率,如果你没有这方面经验,建议不要修改 Split Screen(彩屏功能):固定显示某一个分屏 Flipscreen:反转屏幕,可以让屏幕反着显示。

## SOS 救援页面

页面地址: http://管理 IP/sos

当意外断电导致网页无法管理界面时,你可以重写并从这里进入最新

固件

更新操作会清除 www 分区然后写入数据

### 常见问题

1:首次配置之后如何用网页查看管理?

屏幕默认 15 秒屏幕会翻转 1 次,你可以在屏幕上看到 IP:xxx.xxx.xxx.xxx,这个 ip 是管理 ip, 局域网内用浏览器打开就可以查看并管理。

2: 连接热点后弹出窗口白屏,黑屏或者不弹窗口怎么办?

按照如下步骤操作:

- ①:将主板放到地上,不要放到电器上,也不要紧挨着电器
- ②:关闭手机的 wifi,注意是手机,不是路由器
- ③: 主板断电->通电->等待,之后屏幕会出现 AP 热点名
- ④: 拿着手机离得板子稍微近一点,打开手机 wifi,连接 AP 热点
- ⑤: 此时应该就可以开始设置

以上步骤可重复多次测试

3: wifi 名正确, 密码正确, 不能连接 wifi 怎么处理?

主板 wifi 支持 wap2 加密方式,请先登录路由器确定下加密方式。 wifi 名不能 有特殊字符,比如 "-",经实测,是会有概率出现不能连接。

主板 wifi 只支持 2.4G 频率,关闭双频合一有助于稳定性。